## Proxmox vz Pfad ins ZFS mappen

## ACHTUNG ! Diese Anleitung bezieht sich auf eine leere frisch installierte Proxmox Installation !

Wenn Ihr Daten im Proxmox habt empfiehlt sich eine komplette Sicherung aller Verzeichnisse.

Die Daten könnt Ihr später ins Dateisystem zurück schreiben.

Bei meiner Speziellen Proxmox installation habe ich eine Boot Festplatte und ein Raid5 mit

Den Daten für meine Virtuellen Maschinen, ISO-Files etc.

Um nun das VZ Standard-Verzeichnis von Proxmox in mein ZFS einzuhängen muss einen Trick anwenden:

Um die Änderungen durchführen zu können müssen wir erst einmal die Proxmox Dienste alle stoppen.

also gibt man ein ps aux |grep pve

root 000 3905 0.1 0.2 256780 66476 ?0000 Ss0 Okt220 0:54 pve-firewall root 000 3938 0.0 0.2 325152 87096 ?0000 Ss0 Okt220 0:00 pvedaemon root 000 3939 0.0 0.3 335444 94488 ?0000 S00 Okt220 0:00 pvedaemon worker root 000 3940 0.0 0.3 335444 94272 ?00000 S00 Okt220 0:00 pvedaemon worker root 000 3941 0.0 0.3 335444 94488 ?00000 S00 Okt220 0:00 pvedaemon worker root 000 3963 0.0 0.2 264164 73932 ?00000 Ss0 Okt220 0:00 pvedaemon worker root 000 3972 0.0 0.2 263908 73564 ?00000 Ss0 Okt220 0:02 pve-ha-crm root 000 3972 0.0 0.2 332304 87968 ?00000 Ss0 Okt220 0:03 pve-ha-Irm www-data 51239 0.0 0.2 332304 87968 ?00000 Ss0 06:250 0:00 pveproxy root 000 51282 0.0 0.0 91952 1752 ?00000 Ss0 06:250 0:00 /usr/sbin/pvefw-logger www-data 58411 0.0 0.3 342620 96808 ?00000 S00 07:270 0:00 pveproxy worker www-data 60788 0.0 0.3 334652 93652 ?00000 S00 07:490 0:00 pveproxy worker www-data 60915 0.0 0.3 334652 93652 ?00000 S00 07:500 0:00 pveproxy worker

Die Dienste können übder die Kommandos service servicename stop und start bedient werden.

service pvedaemon stop service pvestatd stop service pve-firewall stop service pve-ha-Irm stop service pve-ha-crm stop service pveproxy stop

Zuerst wechselt man in das Verzeichnis /var/lib/vz und löscht alle Unterverzeichnisse.

Die besonderheit beim ZFS ist das man für jedes Verzeichnis einen eigene Mountpoint definieren muss.

```
zfs create -o mountpoint=/var/lib/vz zfspool/data/vz
zfs create -o mountpoint=/var/lib/vz/dump[] zfspool/data/vz/dump
zfs create -o mountpoint=/var/lib/vz/images[] zfspool/data/vz/images
zfs create -o mountpoint=/var/lib/vz/private[] zfspool/data/vz/private
zfs create -o mountpoint=/var/lib/vz/template[] zfspool/data/vz/template
zfs create -o mountpoint=/var/lib/vz/template/cache[] zfspool/data/vz/template/cache
zfs create -o mountpoint=/var/lib/vz/template/iso[] zfspool/data/vz/template/iso
zfs create -o mountpoint=/var/lib/vz/template/iso[] zfspool/data/vz/template/iso
zfs create -o mountpoint=/var/lib/vz/template/iso[] zfspool/data/vz/template/iso
```

wenn die Mountpunkte erstellt wurden kann man die Proxmox-Dienste wieder starten und alle Files liegen automatisch im ZFS-Dateisystem.

service pvedaemon start service pvestatd start service pvestatd start service pve-firewall start service pve-ha-Irm start service pve-ha-crm start service pveproxy start Wenn die Proxmox Dineste wieder hochgefahren sind kann wie gewohnt das System einrichten.

Viel Spass

Euer Admin